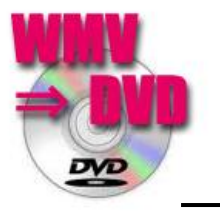

Windows Live Movie Maker &

## DVD Maker を使って Movie DVD を創ろう

- Windows VistaとWindows7にはLive Movie MakerとDVD Maker というソフトが標準 で装備されています。このソフトは余り使われていないことが多いのですが、大変使いやすく優れも のです。 これを使って、オリジナルのDVDを作りましょう。
- Movie Maker は前回紹介済みですが、これで作成した Movie は拡張子が WMV で、このままでは パソコンで再生できますが、普通の DVD プレイヤーでは再生できません。 ここで Movie Maker を使って家庭用に普及している DVD プレイヤーで再生出来る DVD を作りましょう。 (Movie Maker の使用方法は省略)

## ■基本的な手順

- 1:すべてのプログラムより Windows DVD メーカー を探してダブルクリックで立ち上げる。
- 2:項目の追加 をクリックし Movie Maker で編集した WMV ファイルを選択し追加する。
- 3:オプション(右下にある)をクリックし DVD オプション設定のダイアログで各種の設定を行う。 通常は⇒DVD メニューの開始・DVD の縦横比で 4:3(最近は 16:9 が多い)ビデオ形式では NTSC を選択指定して置く。 書き込み DVD 速度は最速を選択。
- 4: OK をクリック
- 5: 再び、Windows DVD メーカーの画面に戻るので、次へをクリック
- 6:DVD への書き込み準備完了の標示を確認
- 7:画面右のメニューのスタイルのサンプル画面より好みのものを選択する。 (画像をクリックスルとメニュー画面のサンプルを見ることが出来る)
- 8:書き込み(右下)をクリック
- 9:DVD の新しいディスクをドライブに挿入すると書き込みが始まる。
  - DVD を作成しています。 エンコード中で進行状況を確認する。
- 10:DVD に書き込んでいます。のコメントが出て、書き込み進度が%で表示される。
- 11:ディスクの終了処理をしています。の標示で進度が100%になるとドライブが開き出来上がった DVDを取り出す。

更に2枚目を書き込むときには新しいディスクを入れてこのDVDの別のコピ―を作成するをクリックして2枚目以降をを作成する。

12:以上で完了です。

出来上がった DVD は好みのデザインで DVD のラベル面をプリントし手出来上がり! 出来上がった DVD を家庭用の DVD プレイヤーで再生してみよう。